# Start by going to www.ensembl.org or eBioKits Entry page

# C<mark>Ensembl</mark>

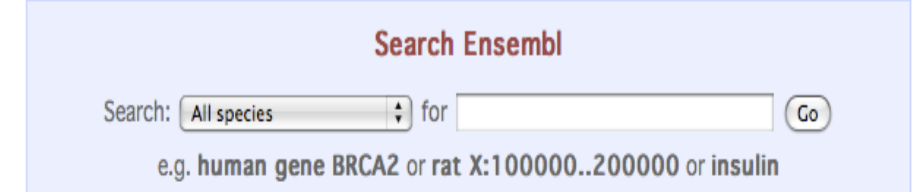

## Browse a Genome

The Ensembl project produces genome databases for vertebrates and other eukaryotic species, and makes this information freely available online.

Click on a link below to go to the species' home page.

Popular genomes (Log in to customize this list)

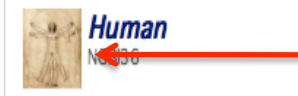

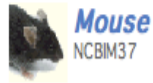

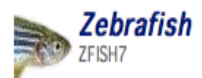

### All genomes

-- Select a species --

View full list of all Ensembl species

#### Login / Register | BLAST/BLAT | BioMart | Docs & FAQs

2

Q

## New to Ensembl?

Did you know you can:

- Learn how to use Ensembl with our video tutorials and walk-throughs
- Add custom tracks using our new Control Panel
- Upload your own data and save it to your Ensembl account
- Search for a DNA or protein sequence using BLAST or BLAT
- Fetch only the data you want from our public database, using the Ensembl Perl API
- Download our databases via FTP in FASTA, MySQL and other formats
- Mine Ensembl with BioMart and export sequences or tables in text, html, or Excel format

Still got questions? Try our FAQs

## What's New in Release 53 (4 March 2009)

- New species Taeniopygia guttata (Zebra finch)
- A New aparica Apalia appalinancia (Apala lizard)

## Type: IL2 into the search bar circled below and click the GO button.

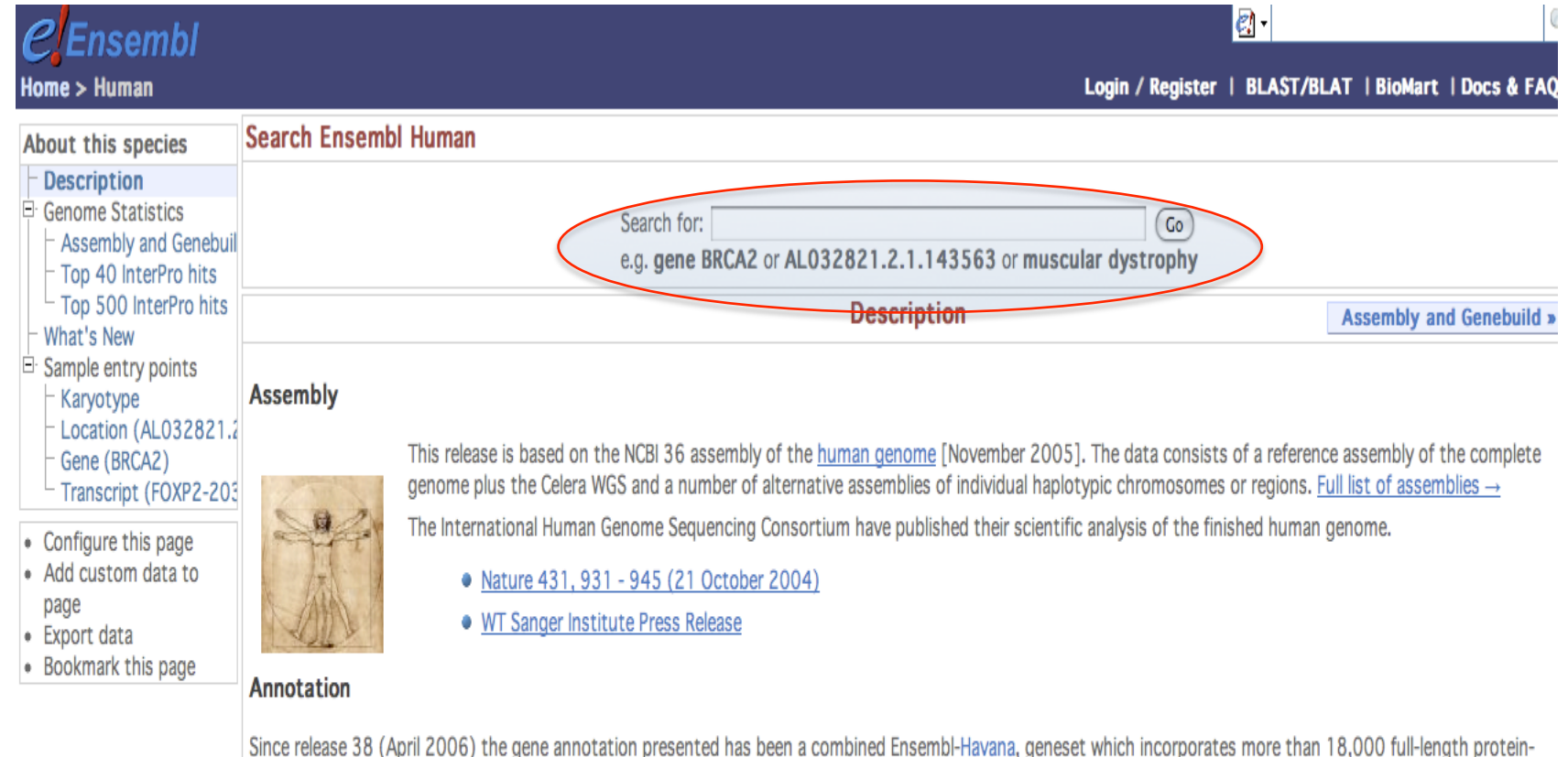

Since release 38 (April 2006) the gene annotation presented has been a combined Ensembl-Havana, geneset which incorporates more than 18,000 full-length proteincoding transcripts annotated by the Havana team with the Ensembl automatic gene build. The human genome sequence is now considered sufficiently stable that since 2004 the major genome browsers have come together to produce a common set of identifiers where CDS annotations of transcripts can be agreed and these identifiers are also shown.

More information about the <u>CCDS project</u>.

The ENCODE (ENCyclopedia Of DNA Elements) project aims to find functional elements in the human genome.

• More information about the ENCODE resources at Ensembl.

Vega\* Additional manual annotation of this genome can be found in Vega

# Select the Ensembl gene ENSG00000109471.

| Home > Human Login / Register   BLAST/BLAT   BioMart   Docs & FAQ<br>Genome                                                                                                    | <i>C</i> Ensembl                                                                                                    |                                                                                                    |
|----------------------------------------------------------------------------------------------------|----------------------------------------------------------------------------------------------------|----------------------------------------------------------------------------------------------------|
|                                                                                                    | Home > Human<br>Genome                                                                                                    | Login / Register   BLAST/BLAT   BioMart   Docs & FAQ                                                                                                    |
| Search Ensembl Ensembl text search                                                                                                    | Search Ensembl                                                                                                    | Ensembl text search                                                                                                    |
| Search Ensembl Festure type (7) Festure type (7) Search thesembl Figure this page Forms agains (7) Form sapiens (7) Form sapiens (7) Form sapi | Search Ensembl         □       Feature type (7)         □       Gene (6)         □       Homo sapiens (6)         □       SNP (1)         □       Homo sapiens (1)         □       Homo sapiens (7)         □       Gene (6)         □       SNP (1)         □       Configure this page         • Add custom data to page         • Export data         • Bookmark this page | Ensemble text search           [L2 corporate/tree:"Top/Species/Homo saplens" corpord         Search           Your query matched 7 entries in the search database         Ensembl protein_coding Gene: ENSC00000109471 (HGNC (curated): [IL2) [Region in detail]           Ensembl protein_coding gene ENSC00000109471 has 1 transcript: ENST00000226730, associated peptide: ENSP00000226730 and 4 exons: ENSE000009352878, ENSE000001332256, ENSE0000133064           Interleukin-2 Precursor (IL-2)(T-cell growth factor)(TCGF)(Aldesleukin) [Source:UniProtKB/Swiss-Prot;Acc:P60568]           The gene has the following external identifiers mapped to it:           Affymx Microarray HuG110: 1538_s_at           Affymx Microarray Human Exon 1.0 ST v2: 2784269, 2784268, 2784272, 2784270, 2784266, 2784267           Affymx Microarray Human Gene 1.0 ST: 8102697           Affymx Microarray Human Gene 1.0 ST v2: 2784269, 2784268, 2784272, 2784270, 2784266, 2784267           Affymx Microarray Human Gene 1.0 ST: 8102697           Affymx Microarray Human Gene 1.0 ST: 8102697           Affymx Microarray Human Gene 1.0 ST: 8102697           Affymx Microarray Human Gene 1.0 ST: 8102697           Affymx Microarray Human Gene 1.0 ST: 8102697           Affymx Microarray Human Gene 1.0 ST: 8102697           Affymx Microarray Human Gene 1.0 ST: 8102697           Affymx Microarray Human Gene 1.0 ST: 8102697           Affymx Microarray Human Gene 1.0 ST: 8102697           Affymx Microarray Human Gene 1.0 ST: 8102697 |

In the left hand navigation column click on **Supporting evidence** to show biological sequence records that have been used for the annotation.

| PFnsembl                  |               |                  |                   |                                        |                               |                                     |              | <i></i> 🗸  |                  |       |
|---------------------------|---------------|------------------|-------------------|----------------------------------------|-------------------------------|-------------------------------------|--------------|------------|------------------|-------|
| lome > Human              |               |                  |                   |                                        |                               | Logi                                | n / Register | BLAST/BLAT | BioMart          | Doc   |
| ocation: 4:123,592,080-1  | 23,597,100    | Gene: IL2 Tra    | nscript: IL2-0    | 101                                    |                               |                                     |              |            |                  |       |
| Gene: IL2                 | Gene: IL2     | (ENSG00000       | 109471)           |                                        |                               |                                     |              |            |                  |       |
| - Gene summary            | Interleukin-2 | Precursor (IL-2) | T-cell arowth     | factor)(TCGF)(Aldesleu                 | kin) Source: UniProtKB/Swiss- | Prot P60568                         |              |            |                  |       |
| Splice variants (1)       | Location      | Chromos          | omo 4: 123 5      | 92 080-123 597 100                     | roverse strand                |                                     |              |            |                  |       |
| Supporting evidence       |               |                  | JIIC 4. 123,3     | 52,000-123,337,100                     | ieveise straitu.              |                                     |              |            |                  |       |
| Sequence                  | Transcripts   | There is 1       | transcript in     | this gene: hide trans                  | cripts                        |                                     |              |            |                  |       |
| - External references (3) |               |                  | Name              | Transcript ID                          | Protein ID                    | Description                         |              |            |                  |       |
| Comparative Genomics      |               |                  | IL2-001           | ENST00000226730                        | ENSP00000226730               | protein_coding                      |              |            |                  |       |
| Genomic alignments (3     |               |                  |                   |                                        | •                             | •                                   |              |            |                  |       |
| □ Gene Tree               |               |                  |                   |                                        | Gene summary                  | he!p                                |              |            | Splice v         | /aria |
| - Gene Tree (text)        |               |                  |                   |                                        |                               |                                     |              |            |                  |       |
| Gene Tree (alignmen       | Name          | IL2 (HGN         | C (curated))      |                                        |                               |                                     |              |            |                  |       |
| - Orthologues (28)        | Synonyms      | IL-2 [To vi      | ew all Ensembl ge | nes linked to the name <u>click he</u> | <u>e</u> .]                   |                                     |              |            |                  |       |
| Paralogues (0)            | CCDS          | This gene        | is a member       | of the Human CCDS set                  | : <u>CCDS3726</u>             |                                     |              |            |                  |       |
| Genetic Variation         | Gene type     | Known pr         | otein codina      |                                        |                               |                                     |              |            |                  |       |
| Variation Table           | Dradiction    | Cono con         | taining both I    | Encombligenebuild trans                | cripte and Hawana manu        | al ouration, can article            |              |            |                  |       |
| Variation Image           | Method        | Gene con         | canning both i    | LIISEIIIDI GEHEDUllu LIAIIS            | cripts and <u>navana</u> manu | ai cui ation, see <u>ai ticie</u> . |              |            |                  |       |
| External Data             | Hothou        | Transcri         | ots               |                                        |                               |                                     |              |            |                  |       |
| ID History                |               |                  |                   |                                        |                               |                                     |              |            |                  |       |
| Gene history              |               |                  |                   |                                        |                               | 25.02 Kb                            |              | E.         | ann and standard |       |
| Configure this page       |               |                  |                   | 123.58 Mb                              | 123.59 Mb                     | 123.59 Mb                           | 123.60       | Mb         | 123.61 Mb        |       |
| Add custom data to        |               | Contigs          |                   |                                        | < AC02                        | 22489.7.1.195923                    |              |            |                  |       |
| page                      |               | Ensembl/Havana   | g                 |                                        | < IL2-001                     |                                     |              |            |                  |       |
| Export data               |               |                  | -10               | 123.58 Mb                              | 123.59 Mb                     | 123.59 Mb                           | 123.60       | Mb         | 123.61 Mb        |       |
| Bookmark this page        |               |                  |                   | strand                                 |                               | - 25.02 KD                          |              | Evoort     | imana            |       |
|                           |               | Canfinuia        | مغامم وأرجار      |                                        |                               |                                     |              | Export     | maye             |       |
|                           |               | Configurin       | g the displa      | ау                                     |                               |                                     |              |            |                  |       |
|                           |               | Tip: use the "C  | Configure th      | is page" link on the lef               | t to show additional data     | a in this region.                   |              |            |                  |       |

# Now we would like to view the genomic sequence. Click **Sequence** at the left.

| elEnsembl                                                                                                    |                                                                                 |                                                     |                                                                                     |                                                                             |                               |                  | <b>2</b>     |                 |            |
|----------------------------------------------------------------------------------------------------|---------------------------------------------------------------------------------|-----------------------------------------------------|-------------------------------------------------------------------------------------|-----------------------------------------------------------------------------|-------------------------------|------------------|--------------|-----------------|------------|
| Home > Human<br>Location: 4:123,592,080-1                                                                                 | 123,597,100 Gene: IL2 Ti                                                        | ranscript: IL2-(                                    | 001                                                                                 |                                                                             | I                             | Login / Register | BLAST/BLAT   | BioMart         | Docs & F   |
| Gene: IL2                                                                                                    | Gene: IL2 (ENSG0000                                                             | 0109471)                                            |                                                                                     |                                                                             |                               |                  |              |                 |            |
| <ul> <li>Gene summary</li> <li>Splice variants (1)</li> <li>Supporting evidence</li> <li>Sequence</li> </ul>              | Interleukin-2 Precursor (IL-2<br>Location <u>Chromo</u><br>Transcripts There is | )(T-cell growth<br>some 4: 123,4<br>1 transcript in | h factor)(TCGF)(Aldesleu<br>592,080-123,597,100<br>n this gene: <b>hide trans</b> o | kin) <u>Source: UniProtKB/Swiss-Pr</u><br>reverse strand.<br>c <b>ripts</b> | rot P60568                    |                  |              |                 |            |
| <ul> <li>External references (3)</li> <li>Regulation</li> <li>Comparative Genomics</li> </ul>                             |                                                                                 | Name<br>IL2-001                                     | Transcript ID ENST00000226730                                                       | Protein ID<br><u>ENSP00000226730</u>                                        | Description<br>protein_coding |                  |              |                 |            |
|                                                                                                    | « Splice variants                                                               |                                                     |                                                                                     | Supporting evide                                                            | nce he!p                      |                  |              | Marked-up       | sequence   |
| Gene Tree (text)<br>Gene Tree (alignment                                                                                  | Transcript                                                                      | CDS s                                               | upport                                                                              | UTR supp                                                                    | port                          |                  | Exon support |                 |            |
| - Orthologues (28)<br>- Paralogues (0)<br>- Protein families (1)                                                          | ENST00000226730 [ <u>view</u><br>evidence]                                      | ( <u>align)</u><br>( <u>align</u> )                 | <u>CCDS3726</u><br>NP_000577.2                                                      | [align] NM                                                                  | 1 <u>_000586.3</u>            |                  | 20 features  |                 |            |
| - Genetic Variation - Variation Table - Variation Image - External Data - ID History - Gene history                       | Ensembl release 53 - Mar 200<br>Permanent link - View in archi                  | 09 © <u>WTSI</u> / <u>EB</u><br><u>ve site</u>      | 1                                                                                   |                                                                             |                               |                  | Abo          | out Ensembl   ( | Contact Us |
| <ul> <li>Configure this page</li> <li>Add custom data to page</li> <li>Export data</li> <li>Bookmark this page</li> </ul> |                                                                                 |                                                     |                                                                                     |                                                                             |                               |                  |              |                 |            |

\_

# Exons are highlighted within the genomic sequence. Variations for this sequence can be added. Click on **Configure this page.**

#### THIS STYLE: Location of ENSG00000109471 exons THIS STYLE: Location of Ensembl exons

>chromosome:NCB135:4:123591480:123597700:-1

TT AAATT AAAAT AGCGTT AAAC AGT ACCTC AAGCT CATT AAGT ATT TT AAGT ATT CT AGT ATT CT CT AGCT GACAT GT AAGAAGC AAT CT ATT GT AT GC AATT AGCT CATT GT GG GAT AAAAAGGT AAAAAGGT AAAAC CATT CT GAAACAGGAAACCAAT ACACTT CT GTTTT AT CAACAAAT CT AAACAATTT ATT CTTTT CATCTTT GCT CTT GCC ACCACAAT AT GCT ATT CACAT GTT CAGT GT AGTTTT AT GACAAAATTTT CT GAGTTATT CTTTT CTTTT CTTTT GCCAATTTT GT CAATTTT CT GAGTTATT CT GAGTTATT CT GAGTTATT CTTTT GT CAATTTT GT CAATTTT CT GAGTTATT CT GAGTTATT CT GAGTTATT CT GAGTTATT CTTT GT CAATTTT GT CAATTT CTTTT GT CAATTTT GT CAATTTT GT GAGTTATT GT GAGTTATT GT GAGTTATT GT GAGTTATT ATT CCAAAGAGT CAT CAGAAGAGGAAAAAT GAAGGT AATGTTTTT CAGACAGGT AAAGT CTTT GAAAAT AT GT GT AAT AT GT AAAAC ATTTT GACACCCCCAT AAT ATTTTT CCAGAAAT AACAGT AT AAAATT GCAT CTT GTT CAAG A CRACT GGR GCRTTTA CT GGR GRTTTA CR GRT GRRT GRRT GGRRTTRAT GT A AGT AT ATT T CTT A CT A AANT ATT ACT ANT A GC ATT CTT AGT ANT ACT ATT CTT AGT ANT ACT ATT CTT AGT ANT ACT ATT ACT AND ANT ATT ACT ATT ACT AGRATTA CRA GRAT CCCRARCT CR CCR GGRT GCT CR CRTTTRR GTTTTR CRT GC CCRR GRR GCT A AGT A CAN ATTTT A TGTT C AATTT C TGTTTT AAT AAAATT C AAAATTT GC AC AG AT GGG ACT AAT AGC AGCT CAT CT GAGGT AA ARGEGAGAGE ASCANTARCART ASTACE ASTAGE ASTAT OF GAGAGE AS AN OF CARACTER AND AND ASTAGE ASTACE ASTACE CT GT AT AT ACT T AAT AT GCCTTT GT GAGAATT AGT AAAT GT AAAGC ACT C AGAACCGT GT CT GGC AT AAGGT AAAT ACCAT ACAAGC ATT ACT AGGAT T AGT AGAATT AGAAATT ACAAAGT AAAAT TTT GGACTTT AT CTTTTT ACCAAT AGAACTT GAGATTT AT AATGCT AT ATGACTT ATTTTC CAAGATT AAAAGCTT CATT AGGTT GTTTTT GGATT CAGAC AT AAGCAT AAACCT CCAAGCT CCAAGGCT ACATT AGGCT ACATT AGGT GTGT AA AGCT ACCT AGT AGCT GT GC CAGGT AAGAGAGAAT GAAC AAAAT CT GGT GC CAGAAAGAGCTT GT GC CAGGGT GAAC CC AGAAAAT AAT AGGGGAC AC AGAT GC AAT C C AAT C C AGAT C C AGA GAAAT CT GCTT CT AACT ACCCTT CT GAAAGAT GT AAAGGAGAC AGCTT ACAGAT GTT ACT CT AGTTT AAT CAGAGCC AC AT AAT CC AGC AAC AT AAAGAT ACT AGAT GCT GTTT CT GAAGAAAATTT CT CC AC ATT GTT CAT G CCAAAAACTT AAACCCGAATTT GT AGAATTT GT AGT GGT GAATT GAAAGCGCAAT AGAT GGAC AT AT CAGGGGATT GGT ATT GT CTT GACCT ACCTTT CCCACT AAAGAGT GT GAAAGAT GAGATT ATGT GC AT AATTT AGGGGGT GG TAGAATT CAT GGAAAT CTAAGTTT GAAACCAAAAGT AAT GAT AAACT CT ATT CATTT GTT CATTT GACCCT CATT GCAAAGATTTT AGAAACT AAT AAAAAT ATTT GATT CCAAGGAT GCT AT GTT AAT GCT AT AAT GCT AT AAT GCT AT AAT GCT AT AAT GCT AT AAT GCT AT AAT GCT AT AAT GCT AT AAT GCT AT AAT GCT AT AAT GCT AT AAT GCT AT AAT GCT AT AAT GCT AT GAAAGATTT AGAAAGATTTT AGAAAAT ATTT GATT CCAAGGAT GCT AT GTT AAT GCT AT AAT GCT AT AAT GCT AT GAT GCT AT GAT AACT CTT AGACT AT CAAAAT ATT AT AAT CAT AGAAAT GT GATTTTT AT GCTT CC ACATT CT AACT CAT CT GGTT CT AAT GC AGAAAGT AAT C AGC CT AC AT CGG CT AC AT AGGC ATTT AGGAT GC AGAAAGT CT AAC AT CT AC AT ACT GCT ACT C AAAT AAATT AGAAATT AATTT CT GATT CT GACCT CT AT GT AAACT GAGCT GAT GAT AATT ATT ATT CT AG<mark>GCCR.CR.GR.R.CT CTT CR.GT GT CR.R.GR.CT CR.R.C.C.C.T GGR.GGR.G</mark> ATTTT AAAGT GACAT AACATTTTT GGT ATTT GT AAAGT ACCC AT GC AT GT AATT AGCCT ACATTTT AAGT ACACT GT GAAC AT GAAT CATTT TT AAAT GATT AACT GGGGGAGT AT AAGCT ACC GAGTTT GC ACCT ACCCAT ACTITICA GAAT CITIAAGT ATTITITA AAT GOACAGGAAGC AT AAAAT AT GOAAGGGACT CAGGT GAT GAAAAGAGATT CACTITIT GT CITITITAT AT COOGT OT CAAAAT CAT GAGTT AAT AGGT AT OT AAAAT AAGO AG CAT A AGT AT AGT AGA AGAC ATT CCT AAAAGT AACT CCAGTT GT GT CCAAAT GAAT CACTT ATT AGT GGACT GTTT CAGTT GAATA AAAAAAT ACATT GAGAT CAATT T AGAC ATT GAGAT CAGTT CCT AT GGC ARGAGTTTT ACT CT ARAAT AATT AACAT CAGAAAACT CATT CTT AACT CTT GATA ACAAATTT AAGAC AARACCAT GC AAAAACT GT GTTT CAAAAACACTTTTT AAAAAAAAT CC CAAGAT AT GAC AAT ATTT AAACAATT ATGCTT AAGAGGAT ACAGAACACT GCAACAGTTTTTT AAAAGAGAAT ACTT ATTT AAAGGGAACACT CT AT CT CACT GCTTTT GTT CCCAGGGT AGGAAT CACTT CCAAATTT GAAAAGCT CT CTTTT AAAAGAGAAT ACTT ATTT AAAGGGAACACT CT AT AT AT CAABAT ATTT CCT CCTT AGCTT AGAGGAAGCGTTT AAAT AGCT CCTTT CAGCAGAGAAGCCT AATTT CT ABAAAGCC AGT CCAC AGAACAABATTT CT AAAGTT AAAAGTT GAGAAAATT CCACT GCATT GAT ACT AT GAT GEGGT AGGGAT AGGT GT AAGT ATTT AT GAAGAT GTT CTT CACACAAAATTT AT CCCAAACAGAAGCAT GT CCT AGCTT AGT GT AGTT CT GTT CT GCGGAAAAT AT AAGGAGAT C ACTT AAGT AGAAAAAT AG GAGACT CT AAT CAAGATTT AGAAAAGAAAGT AT AAT GT GC AT AT CAATT CATAT ACATT ACATT ACAAT AT AGGT GT ACATT CAGAGGAAAAGCGAT CAAGTTT ATT CACAT CCAGCATTT AAT ATTT GT C AGAT CT ATTTT T ATTT AAAT CTTT ATTT GCACCC AATTT AGGAAAAAATTTTT GT GTTC ATT GACT GAATT AACAAAT GAGGAAAAT CT CAGCTT CT GT GTT ACT AT CATTA GCAAAAAT AT GT AATTTT GGC ATT CATT GAT CATTT CAA GAAAAT GT GAAT AATT AAT AT GITT GGT AAGCTT GAAAAT AAAGGC AAC AGGCCT AT AAGACTT C AATT GGGAAT AACT GT AT AT AAGGT AAACT ACT CT GT ACTTT AAAAAATT AAC ATTTTT CTTTT AT AG<mark>GGT CT GRAR CRACKTT</mark> AATTTTATATTTATT GTT GRAT GGTTT GCTACCTATT GTAACTATTATT CTTAAAT CTTAAAATAT GGAT CTTTTAT GAT CTTTTTT GTAA GC CCTA GGGGCT CTAAAAT GGTTT CCCTAATTATT CCCAAAAATATTTAT T GT AGGAT GGTT AAAAT GCTT AC AAAAGT C ACT CTTT CT CT GAAGAAAT AT GT AGAAC AGAGAT GT AGGACTT CT CAAAAGC CCTT GCTTT CT CAAGGGCT GAT CAGACCCTT AGT CT GGC AT CT CTT AGC AGAAT AT AT ATTTT CC TT CTT CTT AAAAT GCCAAACAC AAACACT CTT GAAACT CTT C AT AGATTT GGT GT GGCCT AT GAATT CT CCAAT AT CTT ACACCCT GCC CAGT GCT GT GAGGAGGCT CACCT GT AT GGCCT AT AT C AAAGGT CTT C CCT GCCCTTT GGCTT 

# In this example we display variations and show line numbers. Last click **Save and Close**.

| Configure page Cust | om Data Your account                                       | SAVE and close                                              |
|---------------------|------------------------------------------------------------|-------------------------------------------------------------|
| Configure view      | Configuration for: "Marked up gene sequence"               |                                                             |
| Configure           | 5' Flanking sequence (upstream):                           | 600 *                                                       |
|                     | 3' Flanking sequence (downstream):                         | 600 *                                                       |
|                     | Number of base pairs per row:                              | 60 bps 🗘                                                    |
|                     | Additional exons to display:                               | Core exons                                                  |
|                     | Orientation of additional exons:                           | Display exons in both orientations                          |
|                     | Show variations:                                           | Yes and show links                                          |
|                     | Line numbering:                                            | Relative to this sequence                                   |
|                     | DAS sources                                                |                                                             |
|                     | Gene expression profile thumbnails from the ArrayExpres    | s warehouse [Homepage]                                      |
|                     | CBS Protein function and structure predictions [Homepa     | ge]                                                         |
|                     | CBS Post-translational modification site predictions [Hor  | nepage]                                                     |
|                     | CBS Protein sorting predictions [Homepage]                 |                                                             |
|                     | Genetic Association Database - association of diseases to  | o human Entrez genes. [ <u>Homepage</u> ]                   |
|                     | HGNC     The HGNC (HUGO Gene Nomenclature Committee) DAS R | eference Server serves up-to-date approved gene symbols and |

### THIS STYLE: Location of ENSG00000109471 exons

THIS STYLE: Location of Ensembl exons

THIS STYLE: Location of SNPs

THIS STYLE: Location of inserts

THIS STYLE: Location of deletes

#### >chromosome:NCB135:4:123591480:123597700:-1

1 TTAAATTAAAATAGCGTTAAACARTACCTCAAGCTCAATAAGCATTTTAAGTATTCTAAT 50 24: G/A; 120 121 ATTGTGTGGATAAAAAGGTAAAACCATTCTSAAAACAGGAAACCAATACACTTCCTGTTTW 180 151:G/C; 180:T/A; 181 ATCAACAAATCTAAACATTTATTCTTTCATCTGTTTACTCTTGCTCTTGTCCACCACAA 240 205:TTTTC/-; 241 TATGCTATTCACATGTTCAGTGTAGTTTTAKGACAAAGAAAATTTTCTGAGTTACTTTTG 300 271:T/G; 285:TC/-; 301 TATCYCCACCCCTTAAAGAAAGGAGGAAAAACTGTTTCATACARAAGGCGTTAATTGCA 350 305:C/T; 345:G/A; 351 TGAATTAGAGCTATCACCTAAGTGTGGGCTAATGTAACAAAGAGGGATTTCACCTACATC 420 421 CATTCAGTCAGTCTTTGGGGGGTTTAAAGAAATTCCAAAGAGTCATCAGAAGAGGAAAAAT 480 481 GAAGGT AATGTTTTTTC AGACMGGT AAAGTCTTT GAAAAT ATGT GT AAT ATGT AAAACAT 540 502: A/T; 541 TTTGACACCCCCATAATATTTTTCCAGAATTAACAGTATAAATTGCATCTCTTGTTCAAG 600 501 AGTTCCCTATCACTCTCTTTAATCACTACTCACAGTAACCTCAACTCCTGCCACAATGTA 660 551 CAGGAT GCAACT CCT GT CTT GCATT GCACTAGT CTT GCACTT GT CACAAACAGT GCACC 720 721 TACTT CARGTT CTACAAA GAAAA CACAGCTACAACT GGAGCATTTACKKCT GGATTTACA 780 768:T/G; 769:G/T; 781 GAT GATTTT GAAT GGAATTAAT GT AAGT AT ATTT CCTTT CTT ACT AAAATT ATT AC ATTT 840 841 AGTAATCTAGCTGGAGATCATTTCTTAATWACAATGCATTATACTTTCTTAGRATTACRA 900 870: A/T; 901 GRATCCCRARCTCRCCRGGATGCTCRCATTTRAGTTTTACATGCCCRAGRAGGTAAGTAC 960 961 AATATTTTATGTTYAATTTCTGTTTTAATAAAATTCAAAGTAATATGAAAATTTGMACAG 1020 958:TA/-; 974:C/T; 1015:C/A; 1021 ATGGGACTAATAGCAGCTCATCTGAGGTAAAGAGTAACTTTAATTTGTTTTTTGAAAAC 1080 1140 1200 1141 GTGTGTGGGGGGGGGGGGGGGGAGAAAACATAAAAATAATATTCTCACTTTATCGATAAGAC 1201 AATTCTAAACAAAAATGTTCATTTATGGTTTCATTTAAAAAATGTAAAAACTCTAAAATATT 1250 1261 TGATTATGTCATTTTAGTATGTAAMMATACCAAAATCTATTTCCAAGGAGCCCACTTTTAA 1320 1285: A/T; 1319: A/-; 1321 AAATCTTTTCTTGTTTTAGGAAAGGTTTCTAAGTGAGAGGCAGCATAACACTAATAGCAC 1380 1381 AGAGTCTGGGGCCAGATATCTGAAGTGAAATCTCAGCTCTGCCATGTCCTAGCTTTCATG 1440 1441 ATCTTTGGCAAATTACCYACTCTGTTTGTGATTCAGTTTCATGTCTACTTAAATGAATAA 1500 1458:T/C; 1560 1551 GTGTCTGGCATAAGGTAAATACCATACAAGCATTAGCTATTATTAGTAGTATTAAAAGATA 1620 1680 1674:T/A; 1521 AAATTTTCACTGAGAAATACAAAGTAAAATTTTGGACTTTATCTTTTTACCAA<mark>W</mark>AGAACT 1581 TGAGATTTATAATGCTATATGACTTATTTTCCAAGATTAAAAGCTTCATTAGGTTGTTTT 1740 1741 TGGATTCAGATAGAGCATAAGCATAATCATCCAAGCTCCTAGGCTACATTAGGTGTGTAA 1800 1801 AGCTACCTAGTAGYTGTGCCAGTTAAGAGAGAATGAACAAAATCTGGTGCCAGAAAGAGC 1850 1814:C/T; 1851 TTGTGCCAGGGTGAATCCAAGCCCAGAAAATAATAGGATTTAAGGGGACACAGATGCAAT 1920 1921 CCCATTGACTCAAATTCTATTAATTCAAGAGAAATCTGCTTCTAACTACCCTTCTGAAAG 1980 1981 ATGTAAAGGAGACAGCTTACAGATGTTACTCTAGTTTAATCAGAGCCACATAATGCAACT 2040 2041 CCARCAACATAAAGATACTAGATGCTGTTTTCTGAAGAAAATTTCTCCACATTGTTCAYG 2100 2044: G/A; 2099: T/C; 2160 2116:C/T; 2101 CCAAAAACTTAAACCYGAATTTGTAGAATTTGTAGTGGTGAATTGAAAGCGCAATAGATG 2161 GACATATCAGGGGATTGGTATTGTCTTGACCTACCTTTCCCACTAAAGAGTGTTAGAAAG 2220 2221 ATGAGATTATGTGCATAATTTAGGGGGTGGTAGAATTCATGGAAATCTAAGTTTGAAACC 2280 2281 AAAAGTAATGATAAACTCTATTCATTTGTTCATTTAACCCTCATTGCACATTTACAAAAG 2340 2341 ATTTTAGAAACTAATAAAAATATTTGATTCCAAGGATGCTATGTTAATGCTATAATGAGA 2400 2401 AAGAAATGAAATCTAATTCTGGCTCTACCTACTTATGTGGTCAAATTCTGAGATTTAGTG 2460 2461 TGCTTATTTATAAAGTGGAGATGATACTTCACTGCCTACTTCAAAAGATGACTGTGAGAA 2520 2521 GTAAATGGGCCTATTTT<mark>B</mark>GAGAAAATTCTTTTAAATTGTAATATACCATAGAAATATGAA 2580 2538:G/C; 2581 ATATTATATATATATAGAATCAAGAGGCCTGTCCAAAAGTCCTCCCAAAGTATTATAAT 2540 2541 YTTTTATTTCACTGGGACAAACATTTTTAAAAATGCATCTTAATGTAGTGATTGTAGAAAA 2700 2541:T/C; 2595:-/A;

Now let's click on **Gene Tree** which will display the current gene in the context of a phylogenetic tree of orthologues and paralogues genes.

| Location: 4:123,592,080-1                                                                                                    | 123,597,100 Gene: IL2 Transcript: IL2-001                                                                                                    |
|----------------------------------------------------------------------------------------------------|----------------------------------------------------------------------------------------------------|
| Gene: IL2                                                                                                    | Gene: IL2 (ENSG00000109471)                                                                                                    |
| <ul> <li>Gene summary</li> <li>Splice variants (1)</li> <li>Supporting evidence</li> <li>Sequence</li> </ul>                                                                                    | Interleukin-2 Precursor (IL-2)(T-cell growth factor)(TCGF)(Aldesleukin) Source: UniProtKB/Swiss-Prot P60568         Location       Chromosome 4: 123,592,080-123,597,100 reverse strand.         Transcripts       There is 1 transcript in this gene: hide transcripts |
| <ul> <li>External references (3)</li> <li>Regulation</li> <li>Comparative Genomics</li> </ul>                                                                                                   | NameTranscript IDProtein IDDescriptionIL2-001ENST00000226730ENSP00000226730protein_coding                                                                                                    |
| Gene Tree                                                                                                    | Gene Tree help Orthologues »                                                                                                    |
| Gene Tree (text) Gene Tree (alignmen) Orthologues (28) Paralogues (0) Protein families (1) Genetic Variation Variation Table Variation Image External Data ID History Gene history Gene history | Laurasiatheria: 10 homologs                                                                                                    |
| <ul> <li>Configure this page</li> <li>Add custom data to page</li> <li>Export data</li> <li>Bookmark this page</li> </ul>                                                                       | LEGEND                                                                                                    |
|                                                                                                    | View options:         ● View current gene only         ● View paralogs of current gene         ● View all duplication nodes         ● View fully expanded tree         ● View fully expanded tree                                                                       |

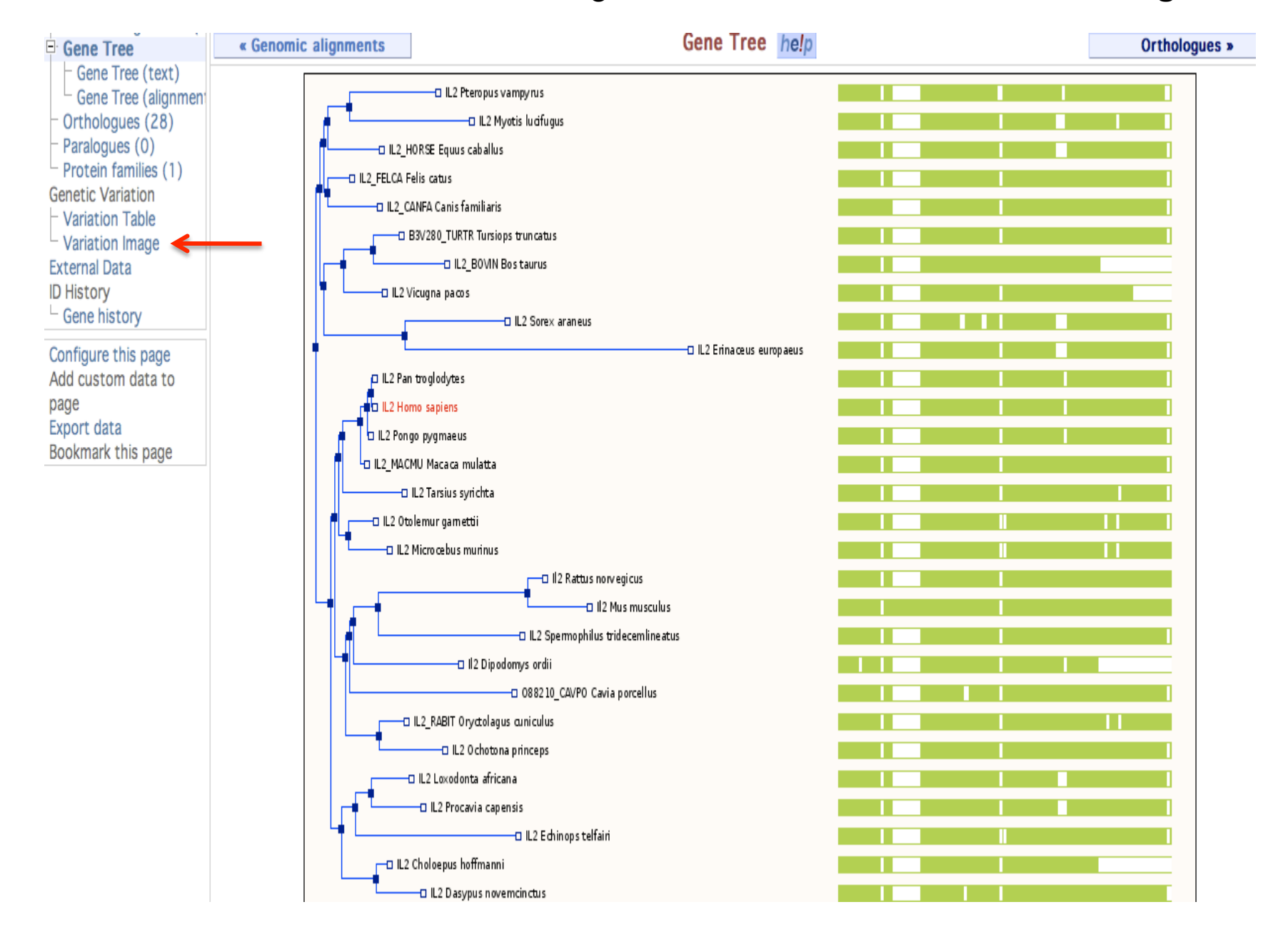

## Now lets take another look at genetic variation. Click **Variation Image**.

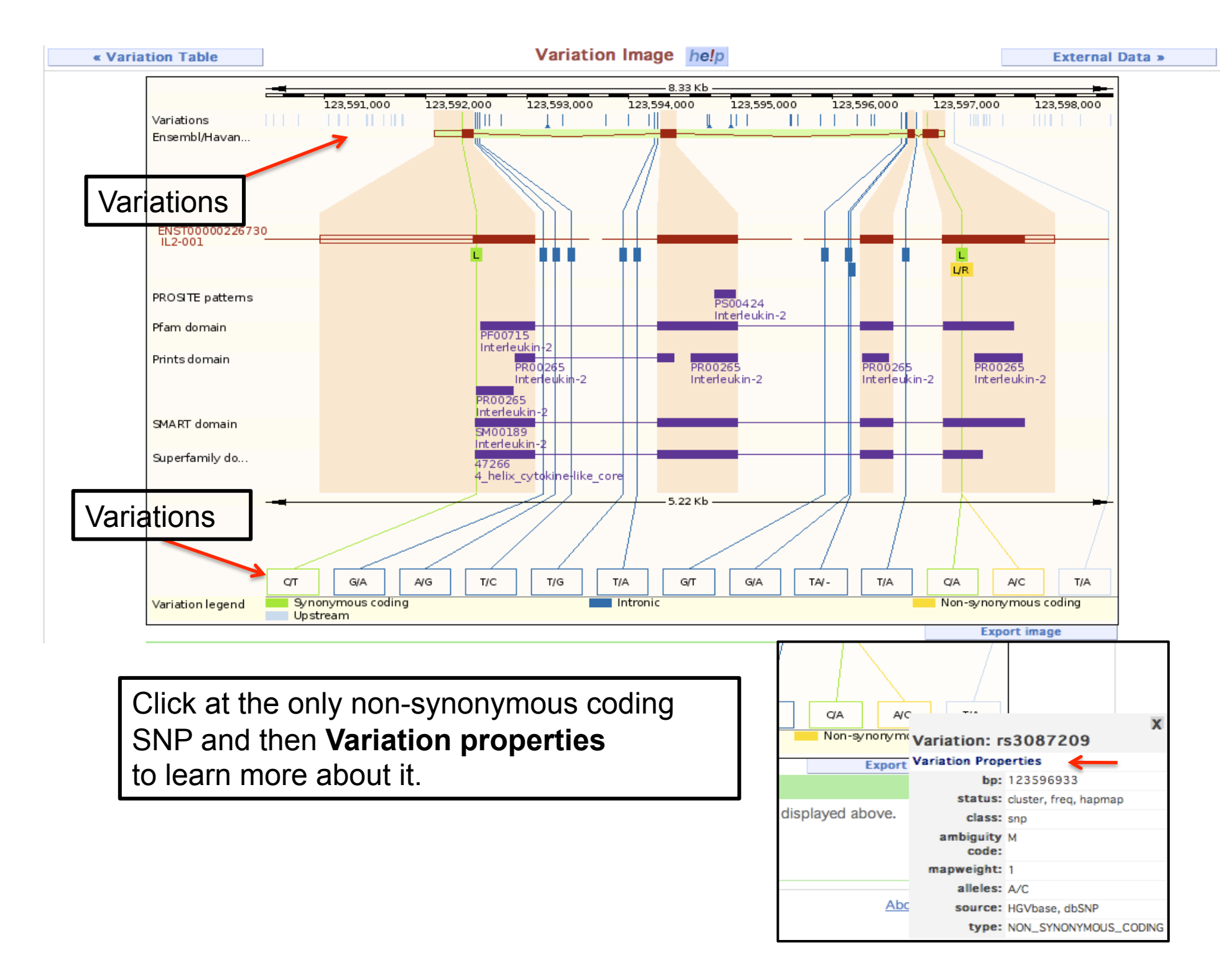

| <b>CENSEMBI</b><br>Home > Human<br>Location: 4:123,592,080-1                                                                                                    | 23,597,100 Gene                                                               | : IL2 Transcript: IL2-001 Variation: rs3087209                                                                                                    | Login ,                                  |
|----------------------------------------------------------------------------------------------------|-------------------------------------------------------------------------------|----------------------------------------------------------------------------------------------------|------------------------------------------|
| Variation: rs3087209                                                                                                    | Variation: rs30                                                               | 087209                                                                                                    |                                          |
| <ul> <li>Summary</li> <li>Gene/Transcript (1)</li> <li>Population genetics (10)</li> <li>Individual genotypes (270)</li> <li>Context</li> <li>Phenotype Data (0)</li> </ul> | Variation type<br>Synonyms<br>Alleles                                         | SNP (source <u>dbSNP</u> )<br>None currently in the database<br><b>A/C</b> (Type: <b>Unknown</b> )<br><i>Ancestral allele</i> : A<br>This feature maps to 1 genemic location(a) <b>bide locations</b>                                                          |                                          |
| <ul> <li>Configure this page</li> <li>Add custom data to<br/>page</li> <li>Export data</li> </ul>                                                                           | Location                                                                      | 4:123596933 (forward Jump to region in detail strand)                                                                                                    |                                          |
| <ul> <li>Bookmark this page</li> </ul>                                                                                                    |                                                                               | Variation                                                                                                    | summary                                  |
|                                                                                                    |                                                                               |                                                                                                    |                                          |
|                                                                                                    | Validation statu<br>Linkage<br>disequilibrium<br>data                         | s Proven by cluster, frequency (Feature tested and validated by a<br>HapMap SNP<br>Links to Linkage disequilibrium data per population:<br>CSHL-HAPMAP:HapMap-HCB (Tag SNP)                                                                                    | non-computational method).<br><u>CSH</u> |
|                                                                                                    | Validation statu<br>Linkage<br>disequilibrium<br>data<br>Flanking<br>Sequence | s Proven by cluster, frequency (Feature tested and validated by a HapMap SNP<br>Links to Linkage disequilibrium data per population:<br>CSHL-HAPMAP:HapMap-HCB (Tag SNP)<br>MITAAAACAGAAATTGAACAT AAAAT ATTGTACTTACTTGGGCATGTAAAACTTAA<br>AGGGGAACGTGGGGGGGGGG | non-computational method).               |

Next let's focus on one transcript. Select the transcript from the header section by clicking on the Transcript tab for IL2 marked with a red arrow above.

# This is the transcript summary display. Now lets lock in more detail at the exons.

| <b>C</b> Ensembl                                          |                 |                      |                  |                           |                                |                        |                | <u>2</u> •          |                      | 9            |
|-----------------------------------------------------------|-----------------|----------------------|------------------|---------------------------|--------------------------------|------------------------|----------------|---------------------|----------------------|--------------|
| Home > Human                                              |                 |                      |                  |                           |                                | Logi                   | in / Register  | BLAST/BLAT          | BioMart              | Docs & FAQs  |
| Location: 4:123,592,080-1                                 | 23,597,100      | Gene: IL2 <b>Tra</b> | nscript: IL2-    | -001 Variation: rs3087    | /209                           |                        |                |                     |                      |              |
| Transcript-based                                          | Transcript:     | IL2-001 (E           | ENST00000        | )226730)                  |                                |                        |                |                     |                      |              |
| displays                                                  | Interleukin-2 P | Precursor (IL-2)     | )(T-cell growth  | n factor)(TCGF)(Aldesleu  | kin) [Source:UniProtKB/S       | wiss-Prot;Acc:P605     | 68]            |                     |                      |              |
| Transcript summary                                        | Location        | Chromos              | some 4: 123,5    | 592,080-123,597,100       | reverse strand.                |                        | -              |                     |                      |              |
| Supporting evidence (23)                                  | Gene            | This trar            | nscript is a pro | duct of gene ENSG0000     | 00109471 - There is 1 tra      | inscript in this gene: | hide transe    | cripts              |                      |              |
| Exons (4)                                                 |                 |                      | Name             | Transcript ID             | Protein ID                     | Description            | 1              |                     |                      |              |
| - cDNA                                                    |                 |                      | IL2-001          | ENST00000226730           | ENSP00000226730                | protein_coding         | 1              |                     |                      |              |
| □ External References                                     |                 | 1 Transcrip          | t and Gene       | level displays            |                                |                        | -              |                     |                      | X            |
| - General identifiers (95)                                |                 | In Encombling        | aono is mado i   | in of one or more transe  | ripte Views in Encombliar      | a constant into Con    | o bacad views  | and Transcript b    | acod viowa           |              |
| - Oligo probes (18)<br>Gene ontology (22)                 |                 | according to         | which level the  | e information is more app | propriately associated. Thi    | s view is a transcript | le based views | flip between the    | two sets of          | f            |
| E Genetic Variation                                       |                 | views you can        | n click on the ( | Gene and Transcript tabs  | in the menu bar at the to      | op of the page.        |                |                     |                      |              |
| - Population comparison                                   |                 |                      |                  |                           | ÷                              |                        |                |                     |                      |              |
| Comparison image  Trotein Information                     |                 |                      |                  |                           | Transcript summa               | ry he!p                |                |                     | Supporting           | g evidence » |
| Protein summary                                           |                 |                      |                  |                           |                                |                        |                |                     |                      |              |
| - Domains & features (1)                                  |                 |                      |                  |                           |                                |                        |                |                     |                      | H            |
| <ul> <li>Variations (2)</li> <li>External Data</li> </ul> |                 |                      | nd               |                           | 5.02 Kb —                      |                        |                | Export              | image                | -            |
| D History                                                 | Statistics      | Exons:               | 4 Transcript     | length: 794 bps Trans     | slation length: 153 resid      | dues                   |                | CAPOIC              | mage                 |              |
| <ul> <li>Transcript history</li> </ul>                    | CCDS            | This trar            | nscript is a me  | mber of the Human CCD     | S set: CCDS3726                |                        |                |                     |                      |              |
| Protein history                                           | Type            | Known r              | protein codina   |                           | 0000120                        |                        |                |                     |                      |              |
| Configure this page     Add custom data to                | Prediction      | Transcrit            | nt where the F   | nsembl genebuild transc   | rint and the Vega manual       | annotation have the    | same sequer    | ice, for every hase | nair. See a          | rticle       |
| page                                                      | Method          | Tanoon               |                  | Seriouna transc           | nye and the <u>rega</u> manual |                        | ouno ooquon    | ion or or or y bude | - pairi 000 <u>u</u> |              |
| Export data                                               | Alternative     | This En              | sembl/Havai      | na merge transcript e     | ntry corresponds to th         | ne following datab     | ase identifie  | ers:                |                      |              |
| <ul> <li>Bookmark this page</li> </ul>                    | transcripts     | Havana               | a transcript     | having same CDS: 0        | TTHUMT00000256715 [            | view all locations]    |                |                     |                      |              |

| « Sup | porting evidence 🧹 <del>&lt;</del> |             |             | Exc            | ons he!p  |                                                                                                    | cDNA sequence »                                                                                                    |
|-------|------------------------------------|-------------|-------------|----------------|-----------|----------------------------------------------------------------------------------------------------|----------------------------------------------------------------------------------------------------|
| No.   | Exon / Intron                      | Start       | End         | Start<br>Phase | End Phase | LengthSequence                                                                                                    |                                                                                                    |
|       | 5' upstream sequence               |             |             |                |           | cataatatttttccaga                                                                                                    | attaacagtataaattgcatctcttgttcaag                                                                                                    |
| 1     | ENSE00001293064                    | 123,596,899 | 123,597,100 | •              | 0         | 202<br>AGTTCCCTATCACTCTTTTAATCACTA<br>CAGGATGCAACTCCTGTCTTGCATTGCA<br>TACTTCAAGTTCTACAAAGAAAACAACAG<br>GATGATTTGAATGGAATTAAT                                                                                                 | CTCACAGTAACCTCAACTCCTGCCACAATGTA<br>CTAAGTCTTGCACTGTCACAAACAGTGCACC<br>CTACAACTGGAGCATTTACTGCTGGATTTACA                                                                                                    |
|       | Intron 1-2                         | 123,596,809 | 123,596,898 |                |           | 90 gtaagtatattteettteettaetaa                                                                                                    | ataacaatgcattatactttcttag                                                                                                    |
| 2     | ENSE00000935280                    | 123,596,749 | 123,596,808 | 0              | 0         | 60 авттасалбаатсссаластсассаба                                                                                                    | TGCTCACATTTAAGTTTTACATGCCCAAGAAG                                                                                                    |
|       | Intron 2-3                         | 123,594,459 | 123,596,748 |                |           | 2,290 gtaagtacaatattttatgttcaat                                                                                                    | gagetgatgataattattattetag                                                                                                    |
| 3     | ENSE00000935278                    | 123,594,315 | 123,594,458 | 0              | 0         | 144 вссасавааствааасатстсавтего<br>сталаттавстсававсаваестто<br>алсеталавтеговалстваяв                                                                                                    | TAGAAGAAGAACTCAAACCTCTGGAGGAAGTG<br>ACTTAAGACCCAGGGACTTAATCAGCAATATC                                                                                                    |
|       | Intron 3-4                         | 123,592,468 | 123,594,314 |                |           | 1,847 gtaaggcattactttatttgctctc                                                                                                    | aaaaattaacattttttttatag                                                                                                    |
| 4     | ENSE00001138256                    | 123,592,080 | 123,592,467 | 0              |           | 388<br>GGATCTGAAACAACATTCATGTGTGAA<br>GCTTCCAACAGATGGATTACCTTTTGTCAA<br>GCTTCCCACTTAAAACATATCAGGCTT<br>TTGTTGAATGTATGGTTGCTACCTATT<br>TATGGATCTTTATGATCTTTTGTA<br>TATCCCAAAATATTTATTATTATGTGA<br>GTAAAACTATTTAATAAATTTGATAAA | ATGCTGATGAGACAGCAACCATTGTAGAATTT<br>GCATCATCTAACACTGACTTGATAATTAAGT<br>CTATTTATTAAATATTTAAATATTTA<br>GTAACTATTATTCTTAATCTTAAAACTATAAA<br>GCCCTAGGGGCTCTAAAATGGTTCACTTATT<br>ATGTTAAATATAGTATCTATGTAGATTGGTTA |
|       | 3' downstream sequence             |             |             |                |           | ataaacaagcctggatatttgttatttt                                                                                                    | ggaaacagcacagagtaagcat                                                                                                    |

If you would like to see more of the introns and the flanking sequences you can use **Configure this page.** If you want to find out what the different colors mean click the **Help** button. Finally follow the link for **Supporting evidence**.

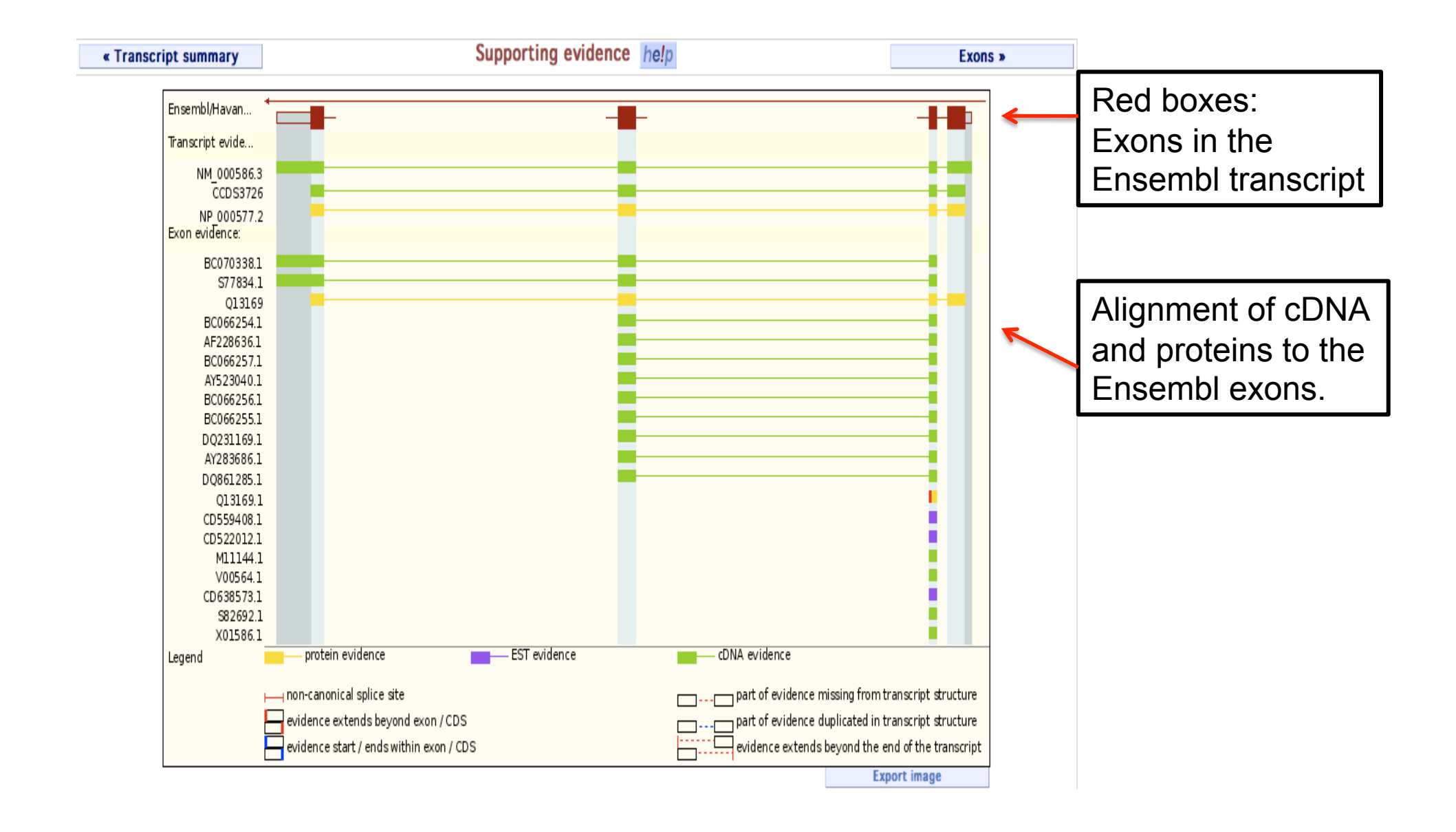

## Let's now look at the genomic region for this gene by clicking onto the Location tab

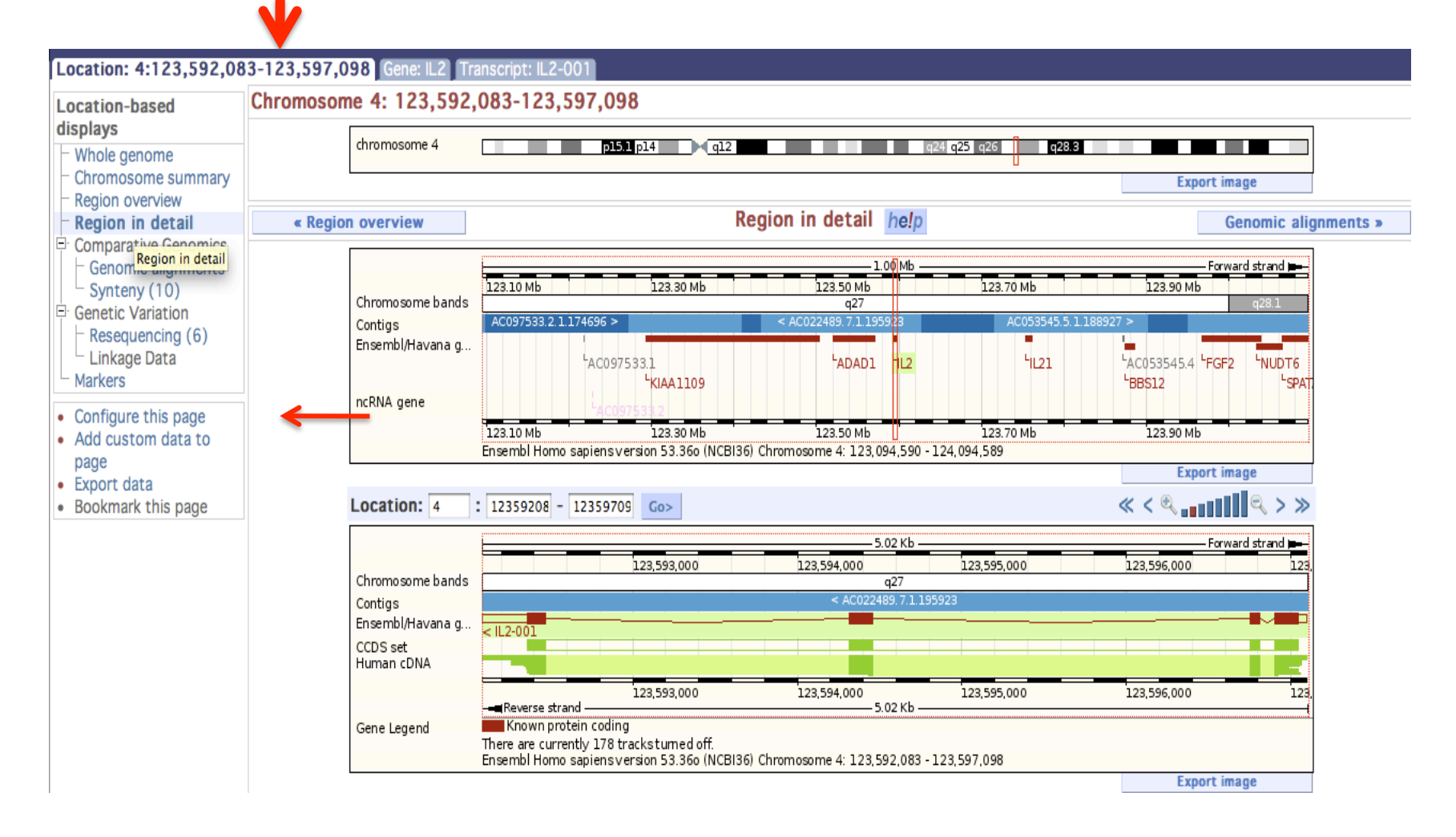

Ensembl Location displays are highly configurable. You can switch on additional tracks displaying various features. **Click Configure this page** now.

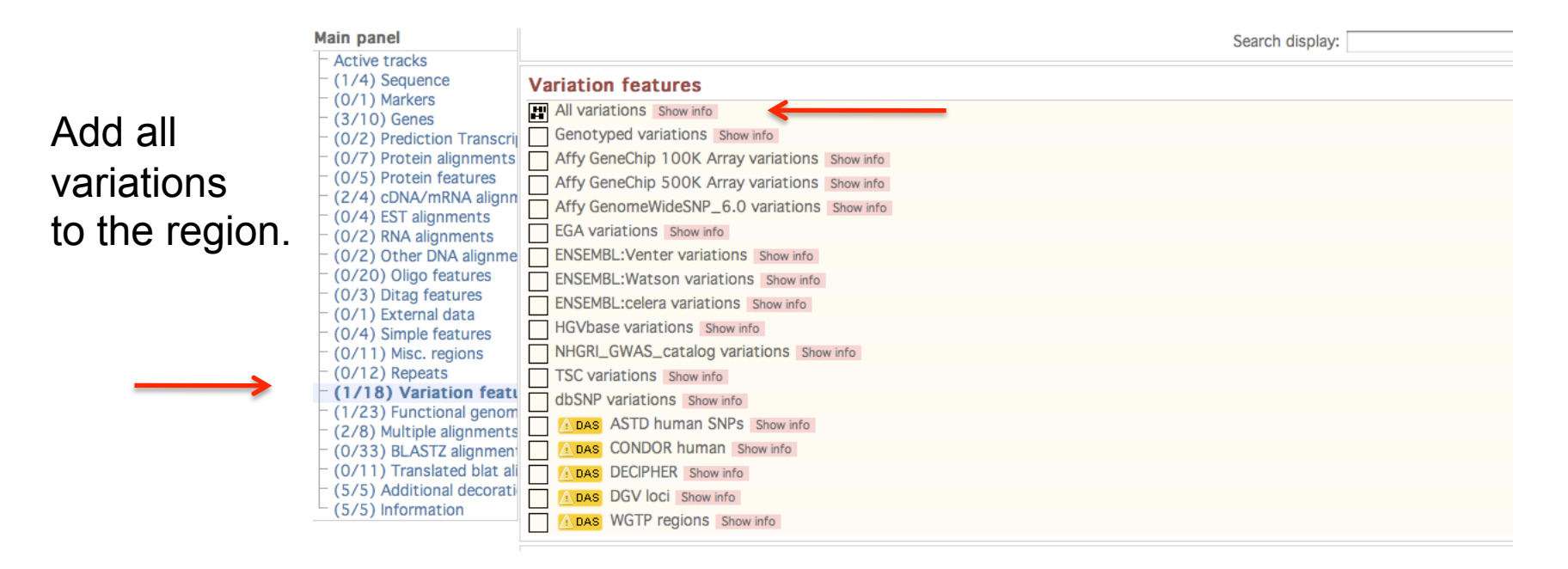

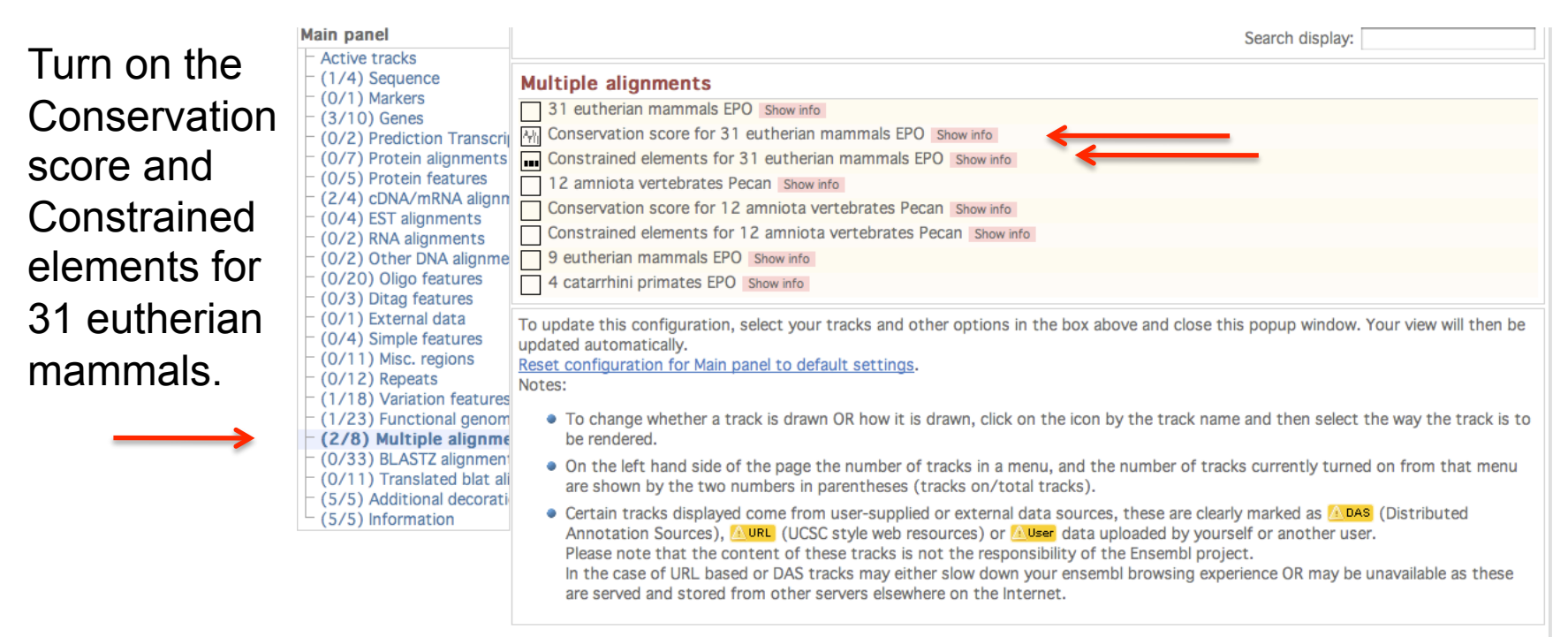

## Finally click on save and close up in the right corner!

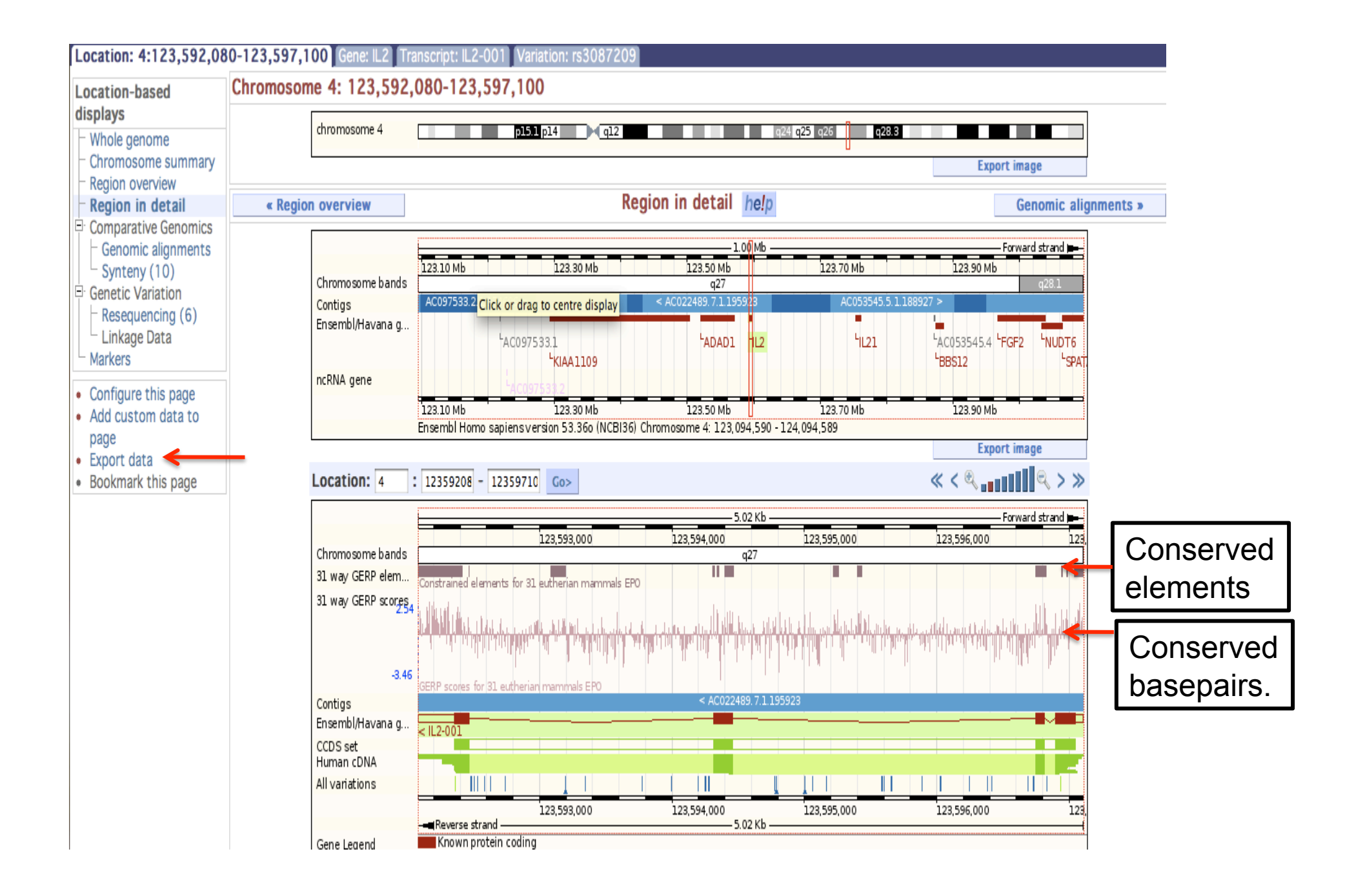

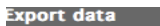

|                                                            | 0.000                                     |                |
|------------------------------------------------------------|-------------------------------------------|----------------|
| Export Configuration - Feature List<br>Location to export: | chromosome:NCBI36:4:123592080:123597100:1 | Select the     |
| Strand:                                                    | Forward strand                            | FASTA sequence |
| 5' Flanking sequence (upstream):                           | 0 *                                       | tormat         |
| 3' Flanking sequence (downstream):                         | 0 *                                       |                |
|                                                            | Next >                                    |                |
| Options for FASTA sequence                                 |                                           | Click Next     |
| Genomic:                                                   | Unmasked                                  |                |
| Options for CSV (Comma separated values)                   |                                           |                |
| Similarity features                                        |                                           |                |
| Repeat features                                            |                                           |                |
| Prediction features (genscan)                              |                                           |                |
| Variation features                                         |                                           |                |
| Gene Information                                           | ✓                                         |                |

Close

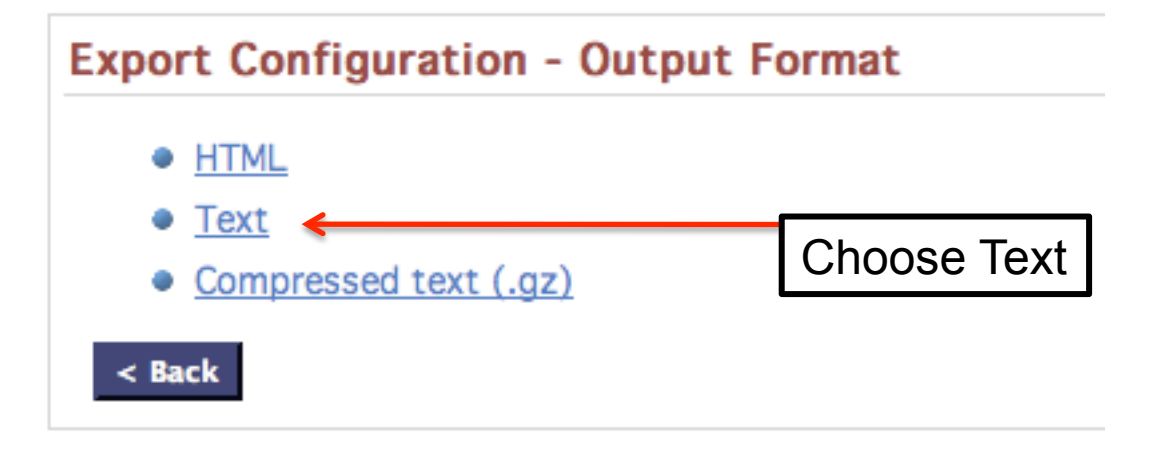

>4 dna:chromosome chromosome:NCBI36:4:123592080:123597100:1 <u>ΑΨΨΨΑΨCΑΑΑΨΨΨΑΑΨΨΑΑΑΨΑCΨΨΤΡΑCΤΑΑCCΑΑΨCTACATACATACTATATTTAACAT</u> TCAACATAATAATAATATTTTGGGATAAATAAGTGAAACCATTTTAGAGCCCCTAGGGC TTACAAAAAGAATCATAAAAGATCCATATTTATAGTTTTAAGATTAAGAATAATAGTTAC AAGGCCTGATATGTTTTAAGTGGGAAGCACTTAATTATCAAGTCAGTGTTGAGATGATGA TTTGACAAAAGGTAATCCATCTGTTCAGAAATTCTACAATGGTTGCTGTCTCATCAGCAT ATTCACACATGAATGTTGTTTCAGATCCCTATAAAAGAAAATGTTAATTTTTTAAAGTA CAGAGTAGTTTACCTTATATACAGTTATTCCCCAATTGAAGTCTTATAGGCCTGTTGCCTT ͲϪͲͲͲͲϹϪϪϾϹͲͲϪϹϹϪϪϪϹϪͲϪͲͲϪϪͲͲϪͲͲϹϪϹϪͲͲͲͲϹͲͲϾϪϪϪϪͲϾϪϪϪϪϤϾϪϪ TGCCAAAATTACATATTTTGTTATGATACCAAATGATAGTAACACAGAAGCTGAGATTTT CCTCATTTGTTAATTCAGTCAATGAACACAAAAATTTTTTCCCCTAAATTGGGTGCAAATA AAGATTTAAATAAAAATAGATCTAGACAAATATTAAATGCTGGATGTGAAATAAACTTGA TCGCTTTTTCCTCTGAATGTACACCTATATTTGTGTGTAAGTTAAATGTATGAATTGATATGC ACATTATACTTCTTCTTCTTAAATCTTGATTAGAGTCTCCTATTTTTCTACTTAAGTG AATCTCCTTATATTTTCCCCCAAAGCAGAACAGAACTACACTAGAGTAAGCTAGGACATGC TTCTGTTTGGGATAAATTTGTGTGAAGAACATCTTCATAAATACTTACACCTATCCCTAC CCCATCATAGTATCAATGCAGGTGAATTTGCCCAACTTTTAAAAGTTTAAAACATTAGAAAT TTTGTTCTGTGGACTGGCTTTTTAGAAATTAGGCTTCTCTGCTGAAAGGAGCTATTTAAA CGCTTCCTCTAGTTGATAAGCTAAGGAGGAAATATTTTGATATATAGTGAGATTTAAAAG AGAGCTTTTTCAAATTTGAAGTGATTCCTACCCTGGGAACAAAAGCAGGTGAGATAGAGTG TTCCCTTTAAATAAGTATTCTCTTTTAAAAAACTGTTGCAGTGTTCTGTATCCTCTTAAG TTGAAACACAGTTTTCAGATTTTTGCATGGTTTTGTCTTAAATTTGTATCAAGAGTTAAG AATGAGTTTTCTGATGTTAATTATTTTAGAGTAAAACTCTTGCCATAGATAAGGAACTGA

Copy the header and a few lines of sequence and then follow the **BLAST/BLAT** link in the bar at the top of the page.

| nter the Query Sequence                                                                                                    |                                                                                                    |                          |
|----------------------------------------------------------------------------------------------------|----------------------------------------------------------------------------------------------------|--------------------------|
| Either Paste sequences (max 30 seq                                                                                           | uences) in FASTA or plain text:                                                                              |                          |
| TAATAATAATAATAGTTTTACTAACCAA<br>AAAGAATCATAAATAGTTTTGGGATAAATAAG<br>AAAGAATCATAAAAGATCCATATTTACA                             | 592080:123597100:1<br>ATCTACATAGATACTATATTTAACAT<br>TGAAACCATTTTAGAGCCCCTAGGGC<br>GTTTTAAGATTAAGAATAATAGTTAC | Paste in your            |
| Or Upload a file containing one or mo                                                                                        | re FASTA sequences                                                                                           |                          |
| Välj fil) ingen fil vald                                                                                                    |                                                                                                    |                          |
| <b>Or</b> Enter a sequence ID or accession (                                                                                 | EMBL, UniProt, RefSeq)                                                                                       |                          |
| Retrieve                                                                                                    | )                                                                                                    |                          |
| Or Enter an existing ticket ID:<br>Retrieve                                                                                  | )                                                                                                    |                          |
| <ul> <li>dna queries</li> </ul>                                                                                              |                                                                                                    |                          |
| <ul> <li>peptide queries</li> </ul>                                                                                          |                                                                                                    |                          |
| elect the databases to search against                                                                                        |                                                                                                    |                          |
|                                                                                                    |                                                                                                    |                          |
| Select species:                                                                                                    | Gallus_gallus                                                                                                |                          |
| Select species:<br>Use 'ctrl' key to select multiple species                                                                 | Gallus_gallus<br>Gasterosteus_aculeatus<br>Gorilla_gorilla                                                   |                          |
| Select species:<br>Use 'ctrl' key to select multiple species                                                                 | Gallus_gallus<br>Gasterosteus_aculeatus<br>Gorilla_gorilla<br>Homo_sapiens                                   |                          |
| Select species:<br>Use 'ctrl' key to select multiple species<br>• dna database                                               | Gallus_gallus<br>Gasterosteus_aculeatus<br>Gorilla_gorilla<br>Homo_sapiens                                   |                          |
| Select species:<br>Use 'ctrl' key to select multiple species<br>o dna database<br>peptide database                           | Gallus_gallus<br>Gasterosteus_aculeatus<br>Gorilla_gorilla<br>Homo_sapiens<br>LATESTGP<br>PEP_ALL            |                          |
| Select species:<br>Use 'ctrl' key to select multiple species<br>o dna database<br>peptide database<br>Select the Search Tool | Gallus_gallus<br>Gasterosteus_aculeatus<br>Gorilla_gorilla<br>Homo_sapiens                                   | Select BI <b>A</b> T and |

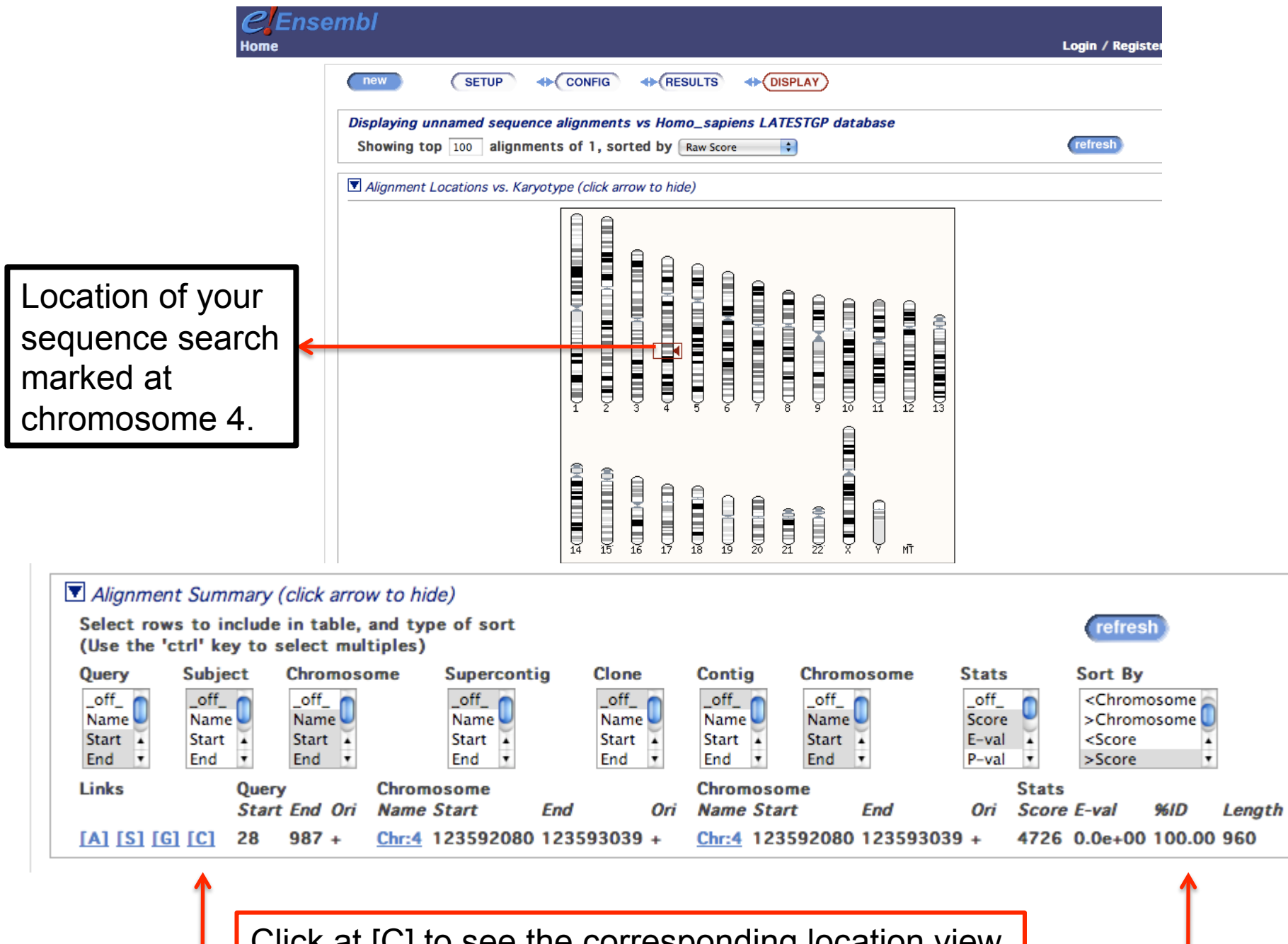

Click at [C] to see the corresponding location view.

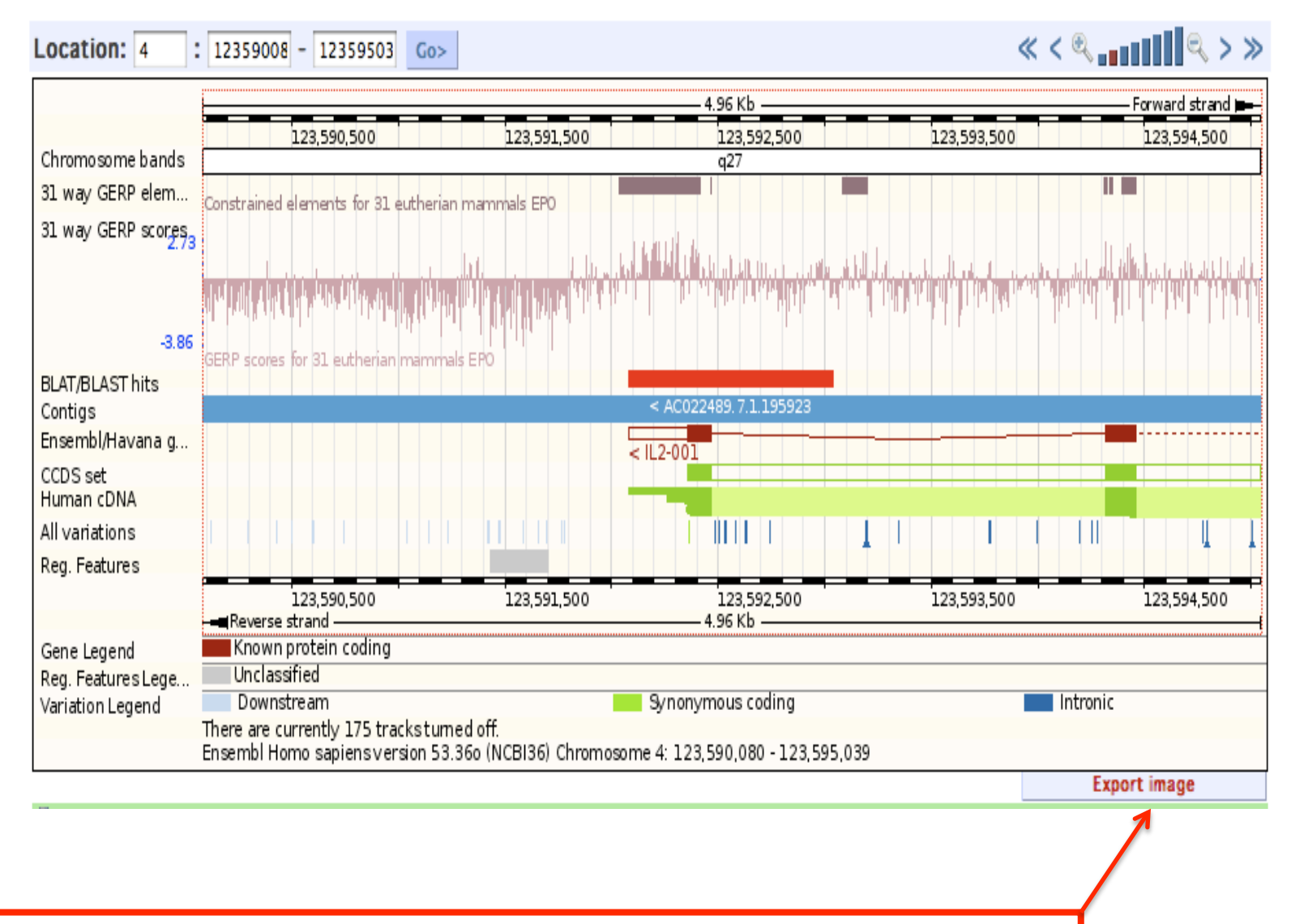

Note that you can export the image using the link at the buttom.